## QSS-3411 Digitalシリーズ

## バージョンアップマニュアル

このたびは、本製品をご購入いただきまして、まことにありがとうございます。 本書では、新しいバージョンで対応した新機能の説明を記載しています。

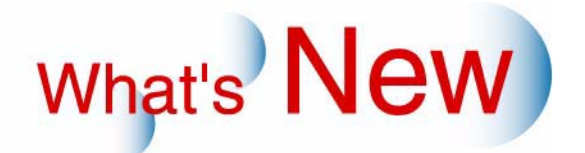

## 2 Ver.7からVer.8について

## 2.1 追加機能一覧

●「通常プリント」タブのプリントチャンネルで、長尺プリント(ペー パー幅127mm以上、送り長さ914.4mmまでのプリント)が作成できる ようになりました。

(例)

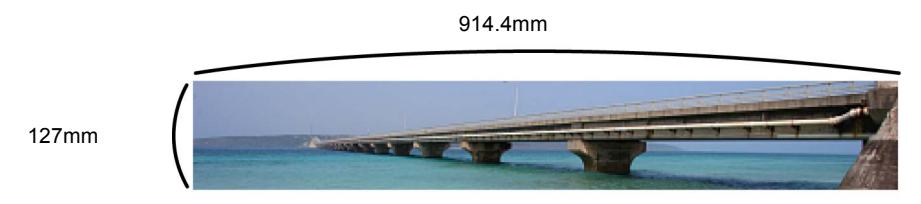

G098091

この機能を使うと、店頭受付機(長尺の画像が受け付けできるもの)で受付けた長尺の画像をプリントできる ようになります。

1.「プリントチャンネル設定」画面を表示します。

画面の表示方法

(参考)

「オーダー画面」で「F」ボタンをクリック "メニュー" "拡張メニュー" "セットアップ" "プリントチャンネル" 「プリントチャンネル選択」画面で設定、変更するプリントチャンネルを選 択し、「設定」ボタンをクリックします。

2.「プリントチャンネル設定」画面で「長尺プリント」の□(チェックボックス)を ☑(チェックあり)にします。

(例)「プリントチャンネル設定」画面

| ブリントチャンネル設定 画面番号 [ 1006 - 00 ] | ***               |                 |      |         |
|--------------------------------|-------------------|-----------------|------|---------|
| - ブリントチャンネル<br>001 出力CH設定      | ブリント設定   画質設定   イ | ヘノデットフ シー マムトシー | -1   |         |
| 一覧表示の色選択                       | ▶ プリント出力有無        | ☞ 長尺プリント        | 料金設定 |         |
| チャンネル名称 長尺ブリント                 | 名称入力              | с               |      |         |
| ベーバー設定                         | ブリント名称            | C               |      |         |
| ペーパー幅 面質                       | ~-//-             | ペーパー1 ・         |      |         |
|                                | 仮想ペーバー幅           | ### <u>▼</u>    |      |         |
|                                | いたり<br>WE中届       | mm 0.0 1        |      |         |
| <br>┌入力メディア種類                  | 画像拡大率             | % 100.0 ÷       |      |         |
| カラーネガ 🧱 👯                      | 露光位置補正            | mm +0.0 +       |      |         |
|                                |                   |                 | S1   | 006-00- |

送り長さの入力範囲が914.4mmまでになります。

• 「長尺プリント」を ✔( チェックあり ) にすると、プリントサイズの表示が「C」のみになります。

| <b>3</b> . ペーパーの送り長さを設         | 定します。                               |      |                 |
|--------------------------------|-------------------------------------|------|-----------------|
| 入力範囲は、82.5mmから9                | )14.4mmです。                          |      |                 |
| (例)「プリントチャンネ                   | ル設定」画面                              |      |                 |
| プリントチャンネル設定 画面番号 [ 1006 - 00 ] | ***                                 |      |                 |
| - ブリントチャンネル<br>001 出力CH設定      | ブリント設定   画質設定   インデックス設定   メディア出力設定 |      |                 |
| 一 一覧表示の色選択                     | ▼ ブリント出力有無   ▼ 長尺ブリント               | 料金設定 |                 |
| チャンネル名称 長尺ブリント 通常プリント          | 名称入力 C                              |      |                 |
|                                | ブリント名称                              |      |                 |
| ベーバー幅面質                        |                                     |      |                 |
|                                |                                     |      |                 |
|                                | 送り mm 914.4 士                       |      |                 |
|                                | WB#酱 mm 0.0 I                       |      |                 |
| 入力メディア種類                       | 画像拡大率 % 100.0 🚽                     |      |                 |
| カラーネガ 🔛 🐖                      | 露光位置補正 mm +0.0 🛟                    |      |                 |
|                                |                                     |      | S1006-00-UM47V8 |
| <i>4.</i> その他の項目を設定し、          | 「YES」ボタンをクリックします。                   |      |                 |